| d-Ouest                                               | une demande de suppléa                                                                                                    | ance en ligne                                 |
|-------------------------------------------------------|----------------------------------------------------------------------------------------------------|-----------------------------------------------|
| Accès au s<br>Rendez-<br>onditions : Êt<br>Création d | te de suppléance<br>ous sur : <u>https://pedex.nbed.nb.ca/ReservationSur</u><br>e résident canadien ou détenir un permis de travail valide au<br>u compte | ppleant/<br>Nouveau-Brunswick.<br>Scannez-moi |
| Ouverture de s                                        | sion                                                                                                    |                                               |
| <ul><li>Nom d'ut</li><li>Mot de p</li></ul>           | sateur ou courriel                                                                                                    |                                               |
| Continuer                                             | nnes super intes au DSF-NO et le DSF-NE seulement                                                                                                    |                                               |

- > Remplissez les champs requis et cliquez sur « S'inscrire ».
  - Le mot de passe doit contenir au moins 8 caractères, inclure une majuscule, une minuscule, un chiffre et un caractère spécial.

| Courriel     | Adresse courriel personnel (Hotmail, Gmail, etc.) |                                                                                                    |
|--------------|---------------------------------------------------|----------------------------------------------------------------------------------------------------|
|              | Confirmation courriel                             |                                                                                                    |
| Prénom       | Prénom                                            | Image: Weight of the second second |
| Nom          | Nom                                               | mot de passe.                                                                                                    |
| Mot de passe | Mot de passe                                      |                                                                                                    |
|              | Confirmation mot de passe                         |                                                                                                    |
|              | S'inscrire Annuler                                |                                                                                                    |

## **B** Compléter votre profil (1<sup>re</sup> étape)

- Entrez vos renseignements personnels dans chaque section.
- Cliquez sur « *Suivant* » jusqu'à la fin.

| Réservation<br>de suppléance                                                                                                    | profil- 🔊 Suppléance- 🗮                                                                                                    | Disponibilités et assignations                                                                                                    |                                                                                                    | (DSe déconnecter                                                                                                    |
|----------------------------------------------------------------------------------------------------|----------------------------------------------------------------------------------------------------|----------------------------------------------------------------------------------------------------|----------------------------------------------------------------------------------------------------|----------------------------------------------------------------------------------------------------|
| Renseignements personnels<br>Études<br>Études secondaires<br>Études postsecondaires<br>Expériences/Formations/Certification<br>Références<br>Permis locaux | Renseignements personnels<br>Bonjour et bienvenue au site de Demand<br>S'il s'agit de votre première demande, ve<br>Si vous êtes déjà l'un de nos suppléants,<br>déroulant.<br>Un rappel qu'il est important de mainteni | s de suppléance.<br>Jilez compléter toutes les sections dans le menu de gau<br>vérifier vos renseignements personnel cl-bas (cliquer su<br>à jour vos disponibilités en cliquant le bouton Disponibil | uche en cliquant sur Suivant au bas du formulaire.<br>ur Suivant pour Enregistrer vos modifications) et cliq<br>ilés et assignations dans la bande supérieure. | uer ensuite sur le bouton Suppléance dans la bande supérieure et Suppléance dans le menu                                                                                                    |
|                                                                                                    | Prénom et initiale: * champ obligat<br>Date de naissance: * champ obligat<br>J-mm-sasa<br>Province:<br>Nouveau-Brunswick<br>Courriel: * champ obligat<br>* Courriel personnel (Hotmail, Gmail, etc.                      | oire Nom: * champ obligatoire  champ obligatoire  Genre: *  Homme Homme Homme Homme Homme Code postal: * champ obligatoire  code postal: * champ obligatoire  code postal: * champ obligatoire        | Nom de famille de jeune fille:<br>Adresse: * champ obligatoire Téléphone: * champ obligatoire                                                                  | Numéro d'assurance sociale:           "syp vous présenter au bureau du District           avec voite preuve si vous ne complétez pas           ce champ           Wile:*           champ obligatoire             Cellulaire: |
| ➢ Lorsque le<br>Rése                                                                                                    | e profil est complét                                                                                                    | é, une fenêtre s'affi                                                                                                    | chera.                                                                                                    | Stavant                                                                                                    |

 de suppléance

 Votre section profil est maintenant complétée, veuillez la garder à jour.

 Vous devez cliquer sur l'onglet Suppléance dans la bande supérieure pour inscrire les détails relatifs à la suppléance avant de soumettre votre demande.

## **4** Compléter votre profil (2<sup>e</sup> étape)

Cliquez sur l'onglet « Suppléance » dans la bande supérieure, puis « Suppléance 2025-2026 ».

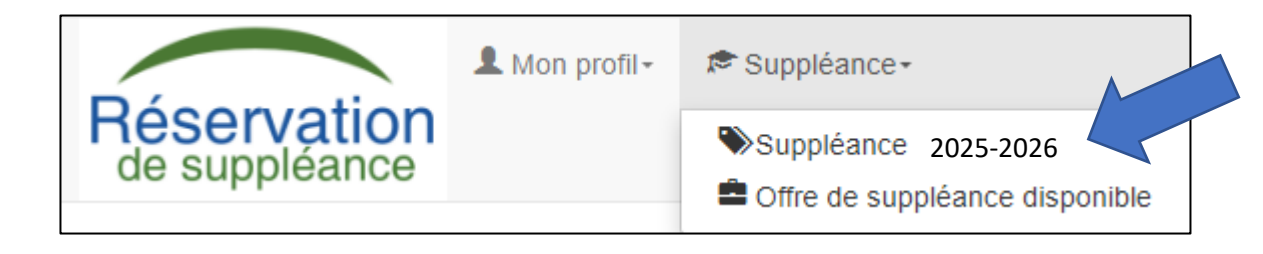

Remplissez toutes les sections et cliquez sur « *Suivant* » à chaque étape.

| 3 | Doc                     | uments à                                   | à fournir                                                                                             |                                                                                                    |
|---|-------------------------|--------------------------------------------|----------------------------------------------------------------------------------------------------|----------------------------------------------------------------------------------------------------|
|   | > (                     | Cliquez sur                                | le trombone 🔟                                                                                         | pour ajouter vos documents.                                                                                                    |
|   | ► F                     | Pour les do                                | cuments à rempl                                                                                       | lir :                                                                                                    |
|   |                         | Télécha                                    | rgez-les via le lie                                                                                   | en hypertexte. 🔗                                                                                                    |
|   |                         | Imprime                                    | ez, remplissez, nı                                                                                    | umérisez, puis insérez-les via le trombone.                                                                                                    |
|   |                         | Permi                                      | s local                                                                                               | <ul> <li>* veuillez compléter le formulaire et le joindre en pièce jointe<br/>ou l'apporter au bureau du District (ou centre d'appui de votre<br/>localité pour le DSF-NE)</li> <li>* ne s'applique pas aux enseignants brevetés ou à la retraite</li> </ul> |
|   |                         | <ul> <li>Si vous</li> <li>⇒ Par</li> </ul> | ne pouvez pas le<br>courriel : <u>dsfno.r</u>                                                         | es insérer en ligne, envoyez-les :<br>rh@nbed.nb.ca;                                                                                                    |
|   |                         | 🖙 En p                                     | personne à la réc                                                                                     | ception du District;                                                                                                    |
|   |                         | ⇒ Par                                      | la poste à Distric                                                                                    | ct scolaire francophone du Nord-Ouest, Ressources humaines,                                                                                                    |
|   |                         | 298                                        | , rue Martin, Edn                                                                                     | nundston, NB., E3V 5E5.                                                                                                    |
|   |                         | امما امتم ماد                              |                                                                                                    | avia act diagonible an DDE avale site web                                                                                                    |
|   |                         | Jne liste de                               | es documents rec                                                                                      | quis est disponible en PDF sur le site web.                                                                                                    |
|   |                         |                                            |                                                                                                    |                                                                                                    |
|   |                         |                                            |                                                                                                    |                                                                                                    |
|   | Sou                     | mission o                                  | de la demande                                                                                         | 9                                                                                                    |
|   |                         | Cliquez sui                                | r « <i>Soumettre</i> » à                                                                              | à la fin pour finaliser.                                                                                                    |
|   |                         | L Mon profi                                | I+ 🅫 Suppléance -                                                                                     | Disponbilités et assignations OSe déconnecter                                                                                                    |
|   | Rése<br>de su           | ervation                                   |                                                                                                    |                                                                                                    |
|   | Pour le Disti           | rict scolaire francophone Sud :            | seulement:                                                                                            |                                                                                                    |
|   | Rappel : vo             | ous devrez avoir configuré votr            | re courriel NBED et activé l'authentification mul                                                     | util-facteurs (AMF) sur vos appareils pour accéder à Oracle Fusion. Pour obtenir de l'aide, veuillez envoyer une demande à SuppleanceFrancoSud@nbed nb ca.                                                                                                   |
|   | Suppléanc               | e 2025-2026                                |                                                                                                    |                                                                                                    |
|   | District /              | Postes                                     |                                                                                                    |                                                                                                    |
|   | Informati<br>Écoles et  | on importante<br>t niveaux intéressés      | Médias traditionnels (Ex : journaux/radio                                                             | Jusy<br>Jusy                                                                                                    |
|   | Attestatio<br>Déclarati | on des politiques / directives             | Médias sociaux (Ex : Facebook, Twitter     Site Web du district                                       | r et Linkedin)<br>Veuillez préciser pour autre                                                                                                    |
|   | Documer                 | nts à fournir                              | Bouche-à-oreille (Ex : membre de la fam Salon de l'emploi/événement de réseaut Carten/dérieat/affiche | mile, ami, enseignant)<br>utage                                                                                                    |
|   |                         |                                            | Autre                                                                                                 |                                                                                                    |
|   |                         |                                            |                                                                                                    |                                                                                                    |
|   |                         |                                            |                                                                                                    | Précédent Soumettre                                                                                                    |
|   |                         |                                            |                                                                                                    |                                                                                                    |
|   |                         | l Ine fenêti                               | re de confirmatic                                                                                     | on s'affichera                                                                                                    |
|   | ,                       |                                            |                                                                                                    |                                                                                                    |
|   |                         | Confirmation                               | de votre demande / rend                                                                               | ouvellement de suppléance                                                                                                    |
|   |                         |                                            |                                                                                                    |                                                                                                    |
|   |                         | Maraida y                                  | istra domondo do oupplá                                                                               |                                                                                                    |
|   |                         | Assurez-ve                                 | oue demande de supplea<br>ous de remettre les docui                                                   | ance.<br>uments nécessaires au District.                                                                                                    |
|   |                         | Pour les n                                 | ouvelles demandes, vous                                                                               | s serez invités à une entrevue lors de la prochaine série d'entrevues si votre candidature est retenue.                                                                                                    |
|   |                         | Vous rece                                  | vrez ensuite un courrie                                                                               | el lorsque votre demande sera activée.                                                                                                    |
|   |                         |                                            |                                                                                                    |                                                                                                    |

| Validation de vo | tre téléphone cellulaire                                                                                                    |
|------------------|----------------------------------------------------------------------------------------------------|
| Important! Ve    | ous devez valider votre téléphone cellulaire pour recevoir les notifications des offres de suppléance (pas en place pour toutes les écoles). |
| Valider mon té   | léphone cellulaire                                                                                                    |
|                  |                                                                                                    |

## **?** FOIRE AUX QUESTIONS

**Confirmation de réception :** 0 Un courriel automatisé vous sera envoyé (vérifiez les indésirables ». Modification de la demande : 2 Faites-le directement dans votre profil. Ajout d'information ultérieure : B Possible sans perte des données déjà inscrites. Mot de passe oublié : 4 Cliquez sur « Mot de passe oublié » à la page d'accueil. Nom d'utilisateur oublié : 6 Écrivez à <u>dsfo.rh@nbed.nb.ca</u> avec votre date de naissance. Après approbation : 6 Vous serez ajouté à la liste de suppléance des écoles sélectionnées. → Pour toutes autres questions concernant la suppléance, vous pouvez communiquer avec nous par courriel à dsfno.rh@nbed.nb.ca